# Register for PRODA & link to HPOS

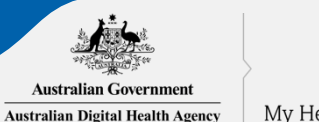

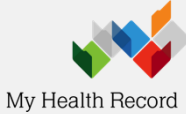

## What is PRODA?

# PRODA Provider Digital Access PRODA is an online authentication system you can use to securely access certain government online services. Why use PRODA?

no need for additional hardware / software

one username and password for multiple services

2-tier secure log in

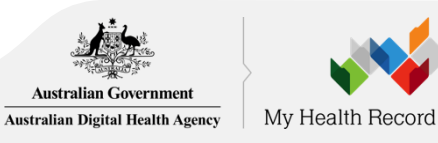

Click here for more information about PRODA

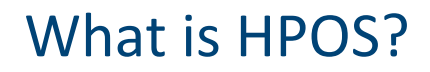

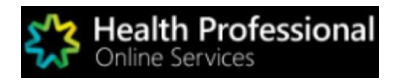

Health Professional Online Services (HPOS) is a fast and secure way for health professionals and administrators to do business with the Department of Human Services.

https://www.humanservices.gov.au/organisations /health-professionals/services/medicare/hpos

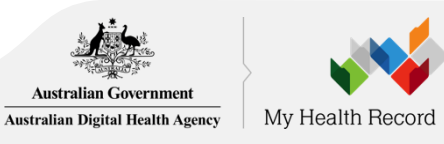

# 1 Register for PRODA

|    | Australian Government<br>Conference<br>Department of Human Services                     | PRODA<br>Provider Digital Access                                          |                                                                          |            |
|----|-----------------------------------------------------------------------------------------|---------------------------------------------------------------------------|--------------------------------------------------------------------------|------------|
| 11 | Register n                                                                              | ow                                                                        |                                                                          |            |
|    | There are three steps to                                                                | create a new account.                                                     |                                                                          |            |
|    | 1 Create account                                                                        | 2 Verify documents                                                        | 3 Match existing services                                                | $\times$   |
|    | Tite<br>Guessame<br>Tanty come                                                          | 1                                                                         | 6 6                                                                      | X          |
|    | Provide your details, cre<br>a username and passwo<br>and verify your email<br>address. | ate Verify 3 different identity documents.                                | Complete matching process<br>for your existing services.                 |            |
|    | By beginning the proces<br>that your document info<br>Select 'Begister now' to          | s you confirm that you acknowledg<br>rmation will be checked with the is: | e the <u>Terms and Conditions</u> and<br>suer or official record holder. |            |
|    | + Your privacy                                                                          | begin the process.                                                        |                                                                          |            |
|    | Register now                                                                            |                                                                           |                                                                          |            |
|    |                                                                                         | Already have a PRODA account?                                             | Login here                                                               | the second |
|    |                                                                                         |                                                                           |                                                                          |            |

## Go to humanservices.gov.au/proda and navigate to 'Register'

Australian Government Australian Digital Health Agency

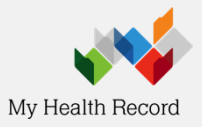

# <sup>1a</sup> Provide your details

| Australian Government<br>Department of Human Services                                                                                                    | PRODA<br>Provider Digital Access |                                       |
|----------------------------------------------------------------------------------------------------|----------------------------------|---------------------------------------|
| 1 Create                                                                                                    | 2 Verify                         | O O O O O O O O O O O O O O O O O O O |
| < Back                                                                                                    | ocuments                         | services                              |
| Your detai                                                                                                    | ls                               |                                       |
| Miss                                                                                                    |                                  |                                       |
|                                                                                                    |                                  |                                       |
| First name<br>Mary                                                                                                    |                                  |                                       |
| First name<br>Mary<br>Additional names<br>(Required if on any of your ide                                                                                                    | ntity documents)                 |                                       |
| First name<br>Mary<br>Additional names<br>(Required if on any of your ide<br>Surname                                                                                             | ntity documents)                 |                                       |
| First name<br>Mary<br>Additional names<br>(Required if on any of your ide<br>Surname<br>Smith                                                                                    | ntity documents)                 |                                       |
| First name<br>Mary<br>Additional names<br>(Required if on any of your ide<br>Surname<br>Smith<br>Gender                                                                          | ntity documents)                 |                                       |
| First name<br>Mary<br>Additional names<br>(Required if on any of your ide<br>Surname<br>Smith<br>Gender<br>Female                                                                | ntity documents)                 |                                       |
| First name<br>Mary<br>Additional names<br>(Required if on any of your ide<br>Surname<br>Smith<br>Gender<br>Female<br>Date of birth<br>For example, 20 03 1976<br>Date Month Year | ntity documents)                 |                                       |

**Click here for more information** 

## Provide your personal details.

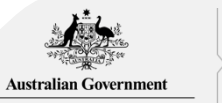

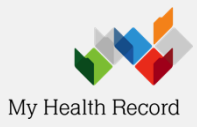

Australian Digital Health Agency

## <sup>10</sup> Username, password and security questions

| Australian Government<br>per a Department of Human Services | PRODA<br>Provider Digital Access |                                                       |          |
|-------------------------------------------------------------|----------------------------------|-------------------------------------------------------|----------|
|                                                             | 417                              |                                                       | 000      |
| <u>&lt; Back</u>                                            |                                  |                                                       |          |
| Create you                                                  | ır login deta                    | ails                                                  |          |
| Username                                                    |                                  |                                                       |          |
| Password                                                    |                                  |                                                       |          |
|                                                             | Show                             | At least 10 characters                                |          |
| Confirm A word                                              |                                  | At least 1 uppercase letter                           |          |
| •••••                                                       | Show                             | At least 1 lowercase letter                           |          |
|                                                             |                                  | <ul> <li>At least 1 number or special char</li> </ul> | acter    |
| -                                                           |                                  |                                                       |          |
| Next                                                        |                                  |                                                       |          |
|                                                             |                                  |                                                       |          |
|                                                             |                                  |                                                       |          |
| lt mus                                                      | st contain a                     | at least: 1 upp                                       | percase, |
| 4 1                                                         |                                  |                                                       |          |
|                                                             | owercase,                        | and 1 (but on                                         | IV 1)    |
|                                                             |                                  | • • • •                                               |          |
| n                                                           | <u>umeric or s</u>               | special charac                                        | cter     |

|                                                                                                    | Provider Digital Access        |    |                     |
|----------------------------------------------------------------------------------------------------|--------------------------------|----|---------------------|
|                                                                                                    | (1) × 10                       | )  | 00                  |
| 1 Create<br>account                                                                                                    | 2 Verify<br>document           | ts | 3 Matcl<br>existing |
| <u>&lt; Back</u>                                                                                                    |                                |    | 361 1100            |
| Your security of                                                                                                    | questions                      |    |                     |
| Security question 1                                                                                                    |                                |    |                     |
| Where did I go on my first he                                                                                                   | oliday?                        | •  |                     |
| Answer 1                                                                                                    |                                |    |                     |
| brisbane                                                                                                    |                                |    |                     |
| Security question 2                                                                                                    |                                |    |                     |
| What are the last 5 digits of                                                                                                   | my sports/gym membership card? | •  |                     |
| What are the last 5 digits of Answer 2                                                                                          | my sports/gym membership card? | -  |                     |
| What are the last 5 digits of<br>Answer 2<br>25367                                                                              | my sports/gym membership card? | -  |                     |
| What are the last 5 digits of a<br>Answer 2<br>25367<br>Security question 3                                                     | my sports/gym membership card? | •  |                     |
| What are the last 5 digits of i<br>Answer 2<br>25367<br>Security question 3<br>What was my favourite subje                      | my sports/gym membership card? |    |                     |
| What are the last 5 digits of i<br>Answer 2<br>25367<br>Security question 3<br>What was my favourite subje<br>Answer 3          | my sports/gym membership card? |    |                     |
| What are the last 5 digits of i<br>Answer 2<br>25367<br>Security question 3<br>What was my favourite subje<br>Answer 3<br>sport | my sports/gym membership card? |    |                     |
| What are the last 5 digits of i<br>Answer 2<br>25367<br>Security question 3<br>What was my favourite subje<br>Answer 3<br>sport | my sports/gym membership card? | •  |                     |
| What are the last 5 digits of i<br>Answer 2<br>25367<br>Security question 3<br>What was my favourite subje<br>Answer 3<br>sport | my sports/gym membership card? | •  |                     |

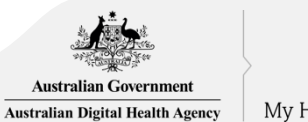

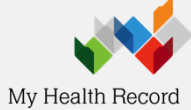

# 1c Provide and verify your email address

| Australian Government<br>Menter Strategy Department of Human Services | PRODA<br>Provider Digital Access           |                          | Australian Government<br>************************************ | PRODA<br>Provider Digital Access        |                                                          |                                 |
|-----------------------------------------------------------------------|--------------------------------------------|--------------------------|---------------------------------------------------------------|-----------------------------------------|----------------------------------------------------------|---------------------------------|
| 2 create                                                              | 2 Verify<br>documents                      |                          | i Create<br>account                                           | 2 Veri<br>docum                         | fy<br>ints                                               | 3 Match<br>existing<br>services |
| < Back                                                                |                                            |                          | If the contact details en sent. Please enter the c            | itered are not registered<br>code here. | to an existing account, a c                              | ode will be                     |
| Your email                                                            | address                                    |                          | <.Back                                                        |                                         |                                                          |                                 |
| You need to provide an e this email.                                  | mail address for your account. We will nee | d to verify that you own | Verify your                                                   | email add                               | dress                                                    |                                 |
| Email address                                                         |                                            |                          | We sent a code to your er                                     | mail address tania lewis@               | bumanservices dov au                                     | nce you receive                 |
| marysmith@google.com                                                  | n.au                                       |                          | it, enter it below and sele                                   | ct 'Next'.                              | enantariser neesigoriaa ra                               | ince you receive                |
| Confirm email address                                                 |                                            |                          | Email code                                                    |                                         |                                                          |                                 |
| Next                                                                  |                                            |                          | Didn't receive your code?                                     |                                         |                                                          |                                 |
|                                                                       | se vour personal                           |                          |                                                               |                                         |                                                          |                                 |
|                                                                       | je year personar                           |                          |                                                               |                                         |                                                          |                                 |
|                                                                       | email address                              |                          |                                                               |                                         |                                                          |                                 |
|                                                                       |                                            | Once yo                  | u have verified                                               | your                                    |                                                          |                                 |
|                                                                       |                                            | email you                | will receive a 'P                                             | RODA                                    | and the second second                                    |                                 |
| Click here for n                                                      | nore information                           | Accou                    |                                                               | Ā                                       | Australian Government<br>ustralian Digital Health Agency | My Health Record                |

# Verify your identity

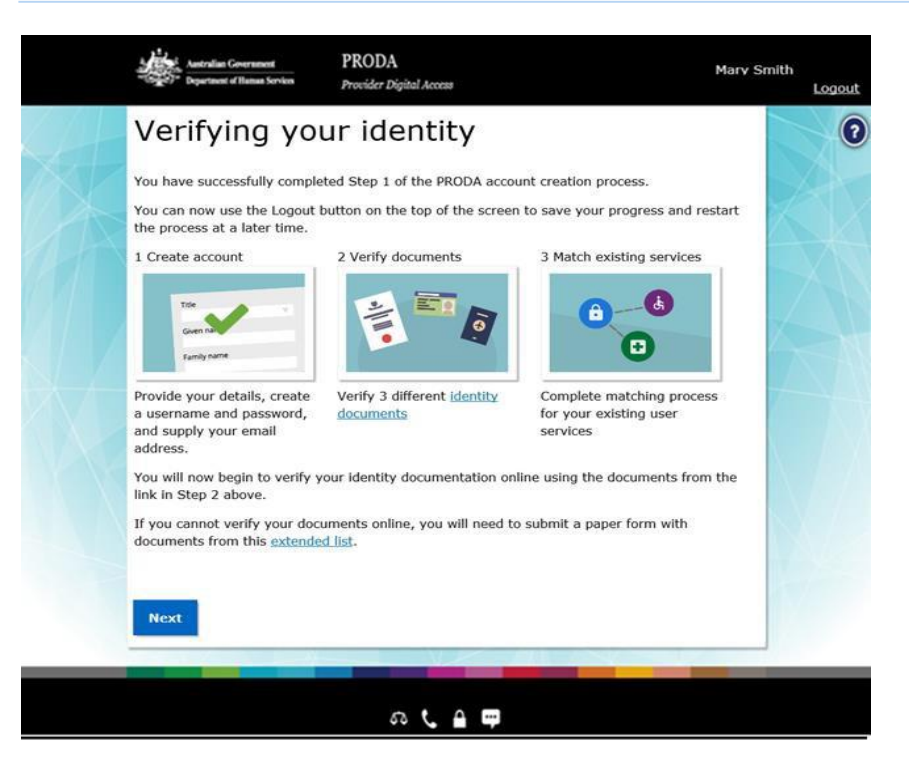

If you do not complete the identity verification steps your account may be cancelled after 60 days and you will need to start the process again.

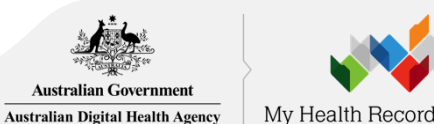

# Example: Verify your identity

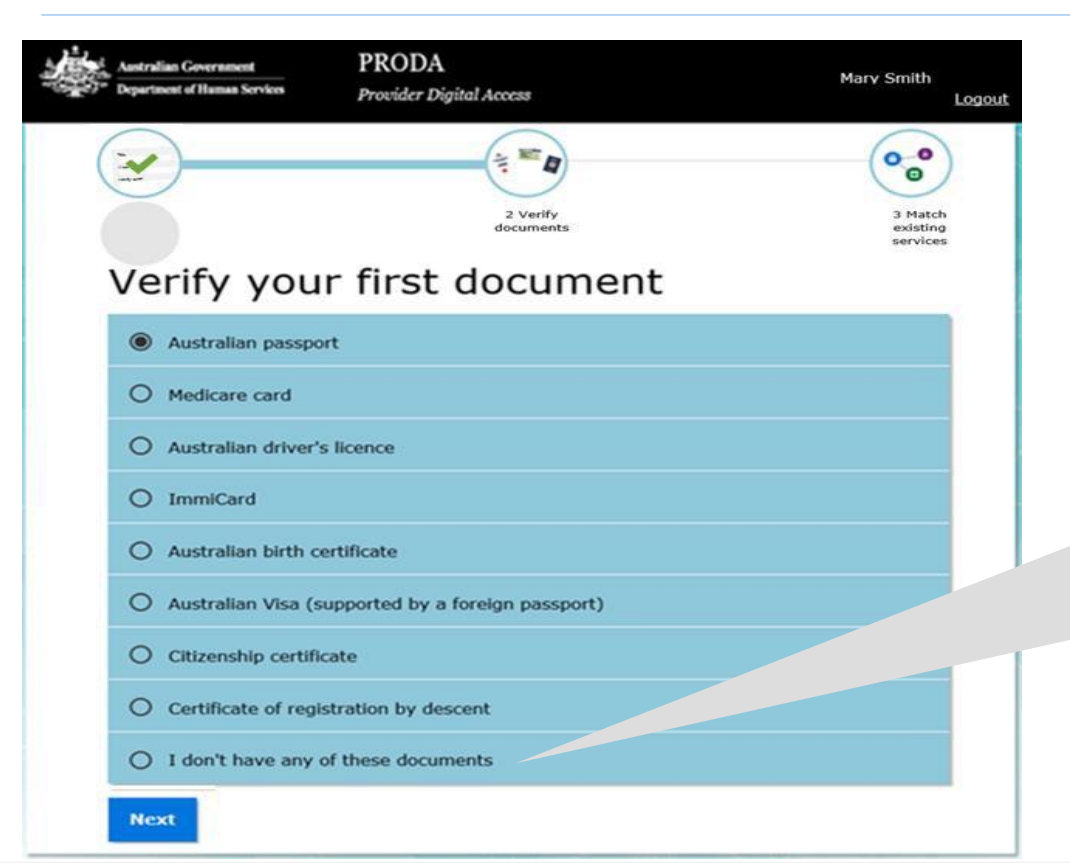

## Verify your first document

If you're unable to verify your identity online, select I don't have any of these documents and use the <u>Manual</u> identity verification for Provider Digital Access form.

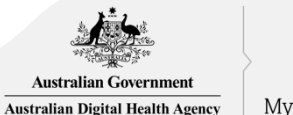

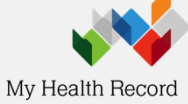

# Example: Verify your identity (continued)

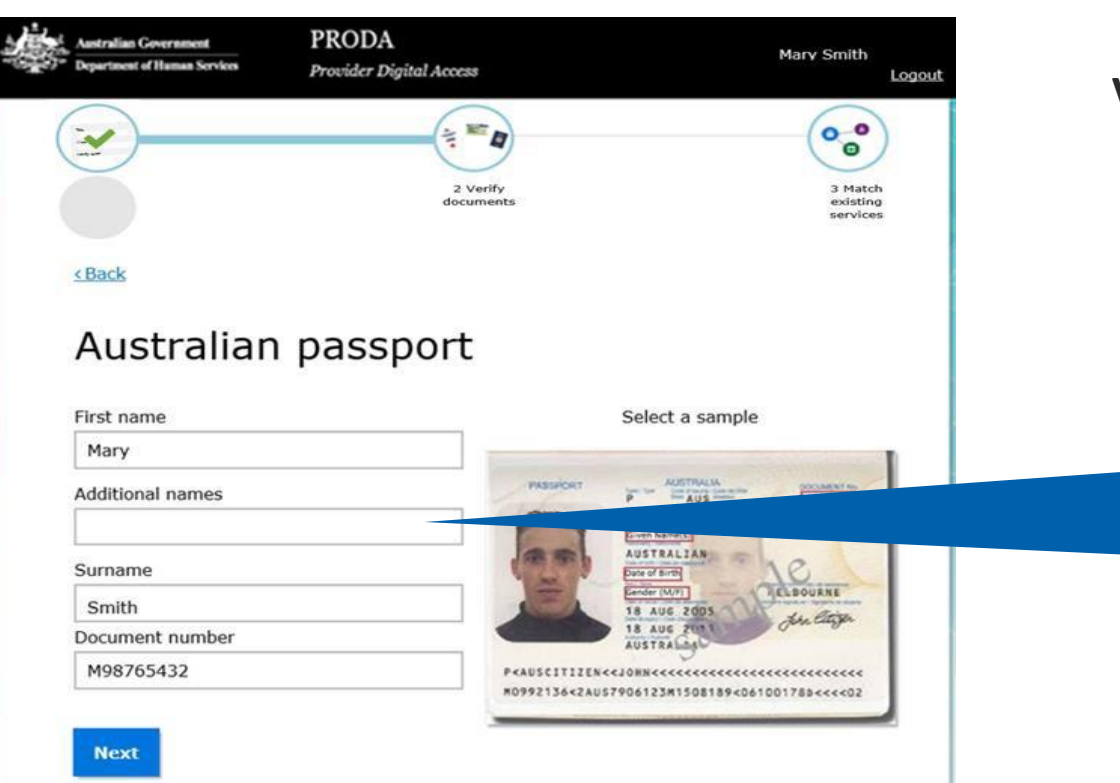

Verify your first document

Tip: 'Additional names' needs to exactly match the middle initial or name in the document

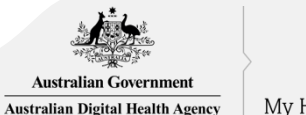

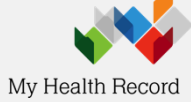

#### <u>Click here for more information</u>

## Identity successfully verified

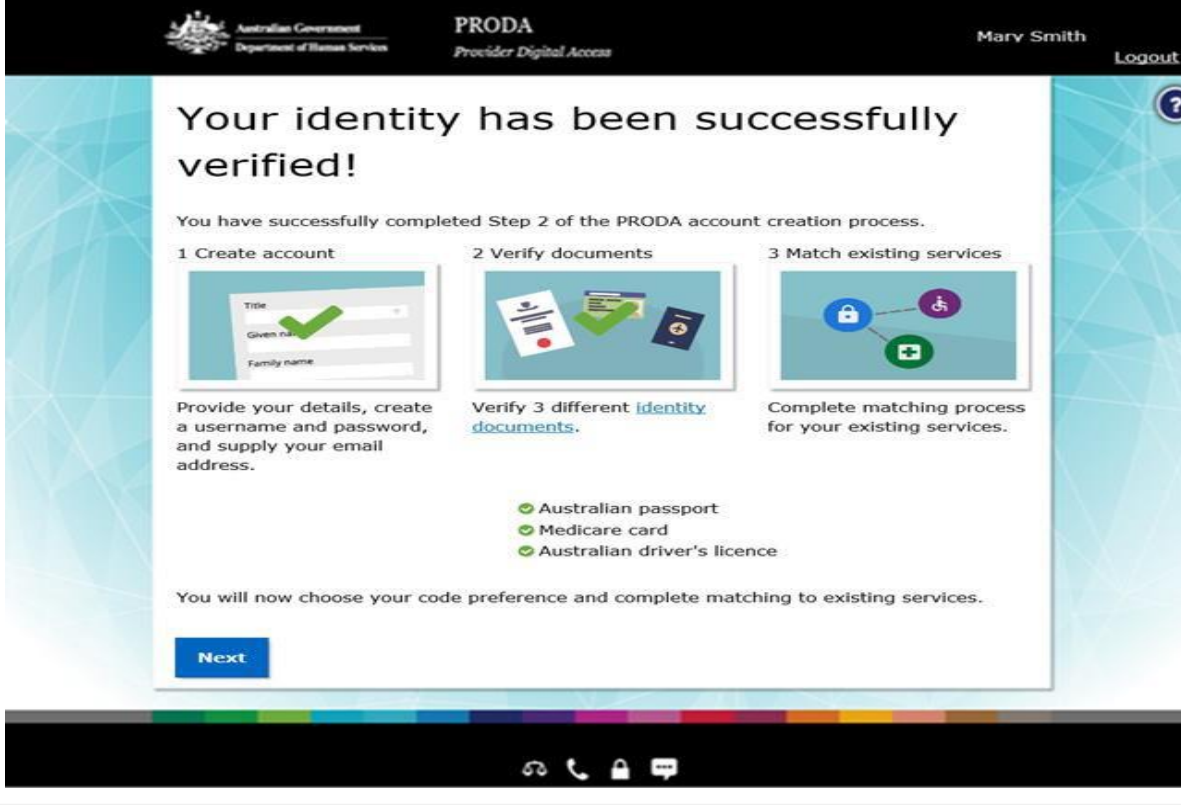

## Click here for more information

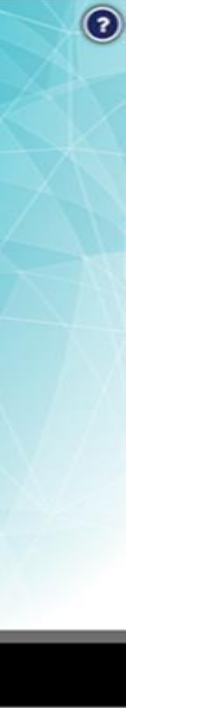

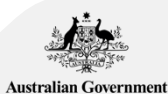

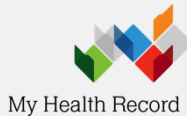

Australian Digital Health Agency

# 1f 2-Step Verification code preferences

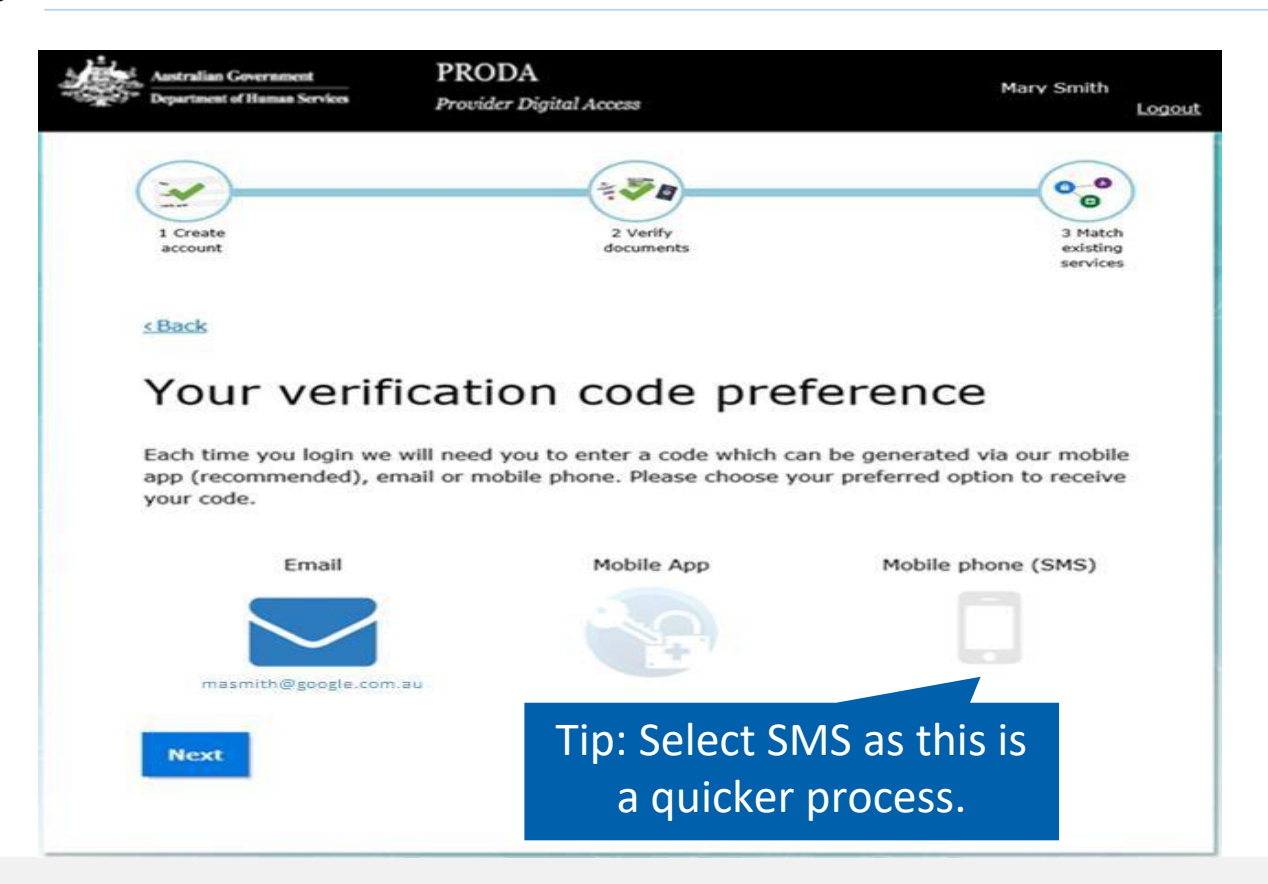

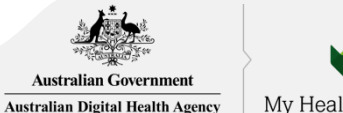

My Health Record

## First time access - Health Professional Online Service (via PRODA)

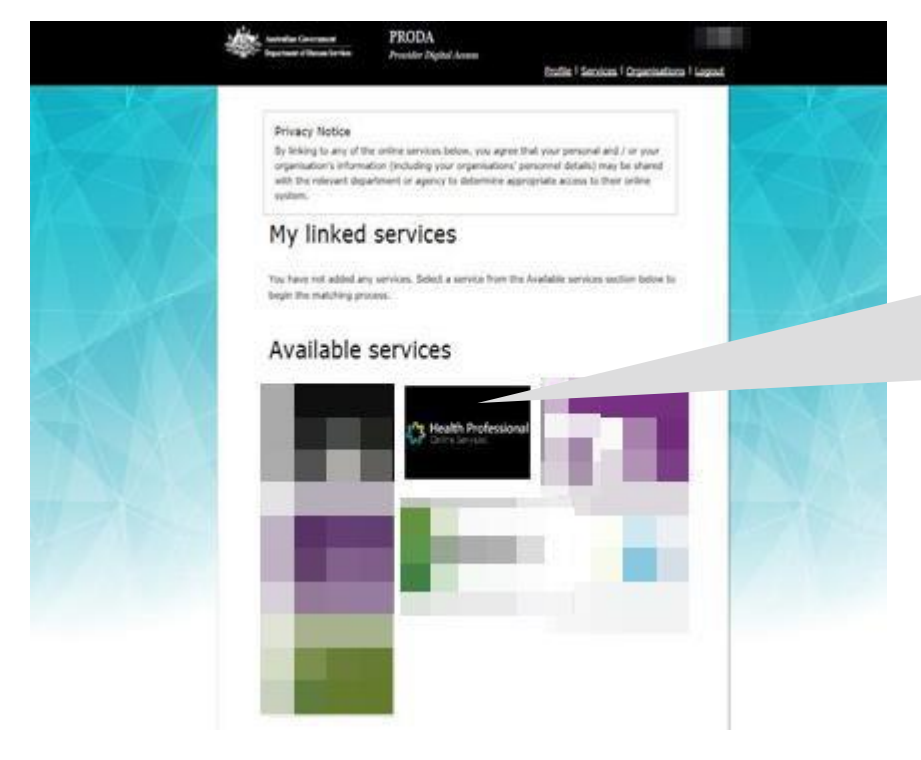

For further information about HPOS and linking health services, https://www.humanservices.gov. au/organisations/healthprofessionals/enablers/link-yourproda-account-hpos/46546

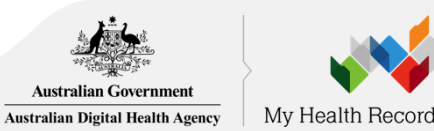

#### Healthcare providers and administrators

We need to establish your existing relationship with us and your role in the healthcare sector. If you are a provider, you will have a variety of numbers issued in your name, such as a provider number. We need to link these number(s) to this account so that you can access the appropriate services in the system.

If you are not a provider you may not have an existing relationship with us, and may not have numbers or identifiers issued to you. If this is the case, you will be identified as an administrator (not a provider).

Have you been issued with any numbers or identifiers as part of your role?

No

Are you a Responsible Officer or Organisation Maintenance Officer for an eHealth organisation?

No

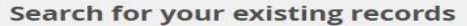

Yes

Yes

We'd like to link up all your numbers and records currently held by the Department of Human Services. If you are a provider, the easiest way to do this is to enter your AHPRA medical registration number, and we will search our database for you. If you don't have an AHPRA medical registration number you can pick another number you have (such as a provider number).

| AHPRA medical registration number |            | Pharmacist - NT Registration                                  |
|-----------------------------------|------------|---------------------------------------------------------------|
| OR                                |            | Pharmacist - QLD Registration<br>Pharmacist - SA Registration |
| Identifier type                   | Identifier | Pharmacist - TAS Registration                                 |
| HPI-O Number                      |            | Pharmacist - VIC Registration<br>Pharmacist - WA Registration |
| Search                            |            | RO/OMO Number                                                 |
|                                   |            |                                                               |

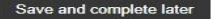

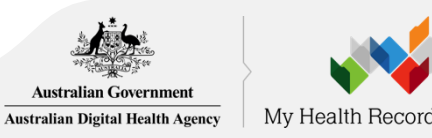

HPI-I Number HPI-O Number DVA Provider Number DVA Stem PBS Approved Prescriber HECSRS Identifier Medication Review - AACP Accreditation Medication Review - SHPA Accreditation Midwife Unique Identifier Pharmacist - ACT Registration Pharmacist - National Registration Pharmacist - NT Registration Pharmacist - NT Registration Pharmacist - SA Registration Pharmacist - SA Registration Pharmacist - TAS Registration Pharmacist - VIC Registration Pharmacist - VIC Registration Pharmacist - WA Registration

Identifier type

Medicare Provider Number

Medicare Provider Number

## <sup>1h</sup> Agree to Terms and Conditions

#### Health Professional Online Services

#### Health Professional Online Services (HPOS) Terms and Conditions of Use and Access

| Asau     | ser of HPOS, you must:                                                                                                    |
|----------|----------------------------------------------------------------------------------------------------|
| -        | use HPOS securely and for a proper purpose;                                                                                                    |
| -        | comply with all laws and policies;                                                                                                    |
| -        | report breaches; and                                                                                                    |
| -        | keep information up to date.                                                                                                    |
| These    | HPOS Terms of Use also contain important information about how HPOS works, which you are bound by. Words that have a special meaning are defined in the glossary at the end.     |
| The la   | ws of the Australian Capital Territory apply to these HPOS Terms of Use.                                                                                                    |
| . Acces  | ssing HPOS                                                                                                    |
| HPOS     | is a service provided by the Department of Human Services (the department). The department gives you permission (in the form of a non-transferable, non-exclusive, revocable     |
| licence  | i) to use HPOS so long as you comply with these HPOS Terms of Use. Your use of HPOS in no way transfers or assigns ownership in any intellectual property rights (including      |
| copyrig  | ht) to you.                                                                                                    |
| The de   | partment may change these HPOS Terms of Use from time to time. If this happens, you will be notified electronically.                                                             |
| If you o | so not agree with these HPOS Terms of Use or cannot comply with them, you should stop using HPOS.                                                                                |
| If the d | epartment finds that you have failed to comply with these HPOS Terms of Use, your access to HPOS may be restricted, suspended, or revoked. In some instances, it is possible you |
| could f  | ace civil or criminal penalties.                                                                                                    |
| An end   | to your HPOS access does not release you from any liability or penalty you may have incurred arising from or in connection with your access or use of HPOS.                      |
| Your u   | se of HPOS is at your own risk.                                                                                                    |
| . Use H  | IPOS securely and for a proper purpose                                                                                                    |
| The de   | partment may monitor your use of HPOS.                                                                                                    |
| You m    | ust                                                                                                    |
|          | only access information in HPOS about a person with the person's consent and for claiming purposes only:                                                                         |

#### By clicking the "I Agree" button, you acknowledge that you have read and accept the above Terms and Conditions.

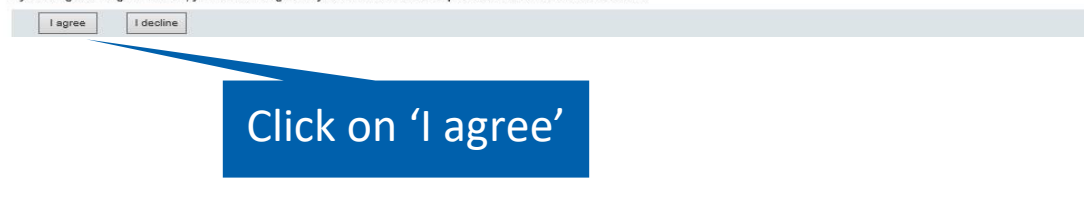

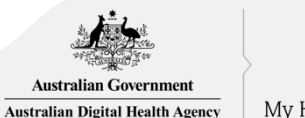

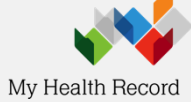

# 1i HPOS Mail Centre notifications

| Health Profess<br>Online Services | sional |
|-----------------------------------|--------|
|-----------------------------------|--------|

#### **HPOS Mail Centre notification**

| You are not currently receiving e         | amail notifications when you have new correspondence sent to your Health Professional Online Services 'Mail Centre' account.                    |           |
|-------------------------------------------|----------------------------------------------------------------------------------------------------|-----------|
| Would you like to receive email notif     | fications when you have new correspondence in your 'Mail Centre'?                                                                               |           |
| Yes, I would you like to receive email    | notifications when I have new correspondence in 'Mail Centre'.                                                                                  |           |
| O Not now, ask me again later             |                                                                                                    |           |
| O No, I do not want email notifications v | vhen I have new correspondence in 'Mail Centre'                                                                                                 |           |
| Terms and Conditions                      |                                                                                                    |           |
| You can update your email address, freq   | uency of notifications or opt out of receiving notifications at any time, within the Health Professional Online Services 'Mail centre/Settings' | Tip: Solo |
| Email Address *                           |                                                                                                    | Tip. Sele |
| Confirm Email Address *                   |                                                                                                    | potifica  |
| How often do you want to receive en       | nail notification ?                                                                                                    | HOUHICa   |
| Frequency of notifications *              | One notification daily for all new correspondence                                                                                               | new cor   |
|                                           | Submit                                                                                                    |           |
| Static content was last modified on Ju    | ine 2014                                                                                                    |           |

Tip: Select 'Immediate notification for each new correspondence'

It is important that you provide an email address that you regularly access as HPOS will use this email address to notify you when an email has been sent to their HPOS email account. This include emails related to your seed registration application.

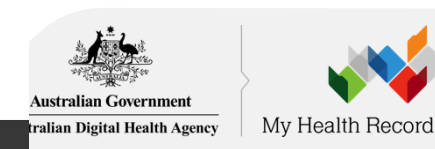

#### Link your Healthcare Identifiers to HPOS 1j

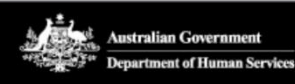

#### PRODA **Provider Digital Access**

Profile | Services | Organis

nare

#### **Privacy Notice**

By linking to any of the online services below, you agree that your personal and organisation's information (including your organisations' personnel details with the relevant department or agency to determine appropriate their online system.

## My linked services

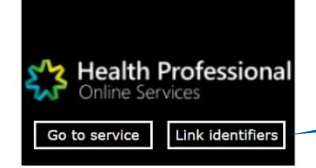

Available services

Your PRODA account will link to HPOS. You'll see the HPOS tile in My linked services.

Select Link identifiers if you did not complete the step before or want to link more identifiers.

## HPOS Help Desk: 1800 723 471

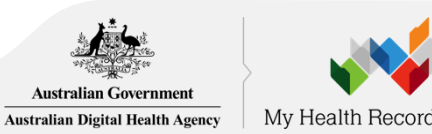